# Contrôle 1 - Solidworks

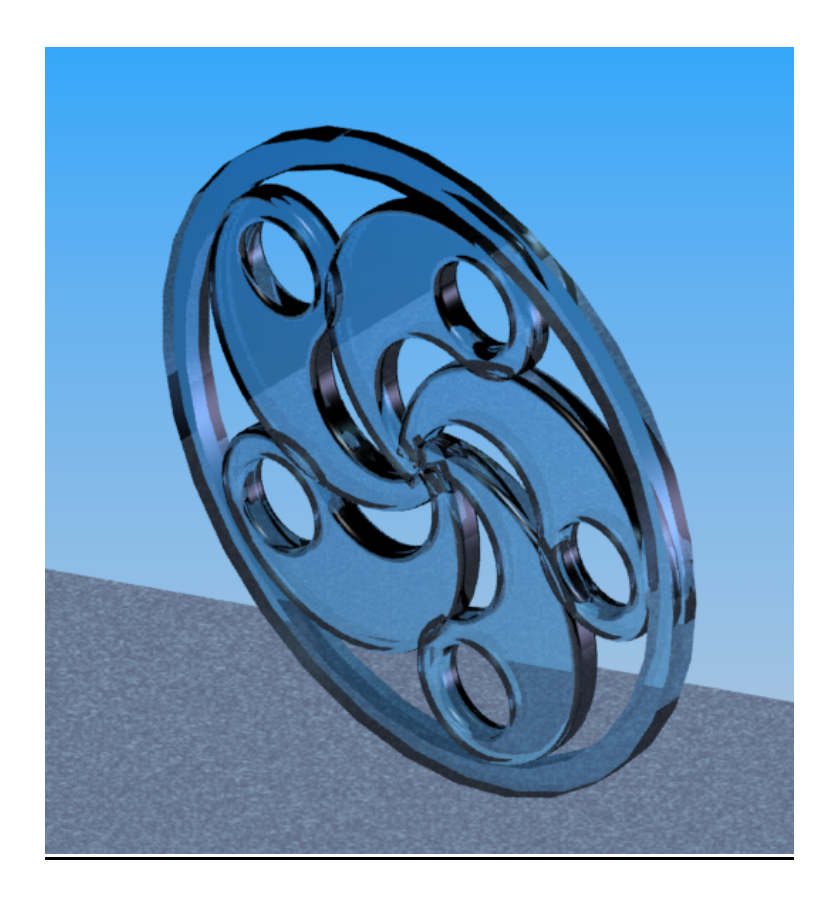

# A- DEMARRER SOLIDWORKS POUR CREER UNE PIECE :

Lancer le logiciel Solidworks Cliquer sur Nouveau, puis Pièce, puis OK Enregistrer le travail (contrôle\_nom\_prenom)

#### **B- DESSINER L'ESQUISSE :**

Cliquer sur l'icône **Esquisse** (crayon à droite) Tracer **Arc par 3 points** à droite de l'origine

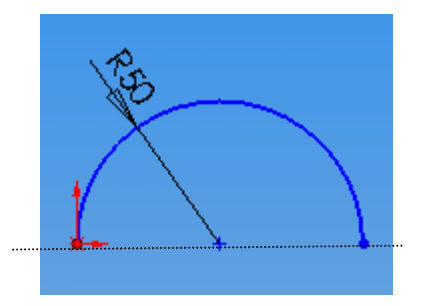

Tracer Arc par 3 points à droite de l'autre, et de sens inversé

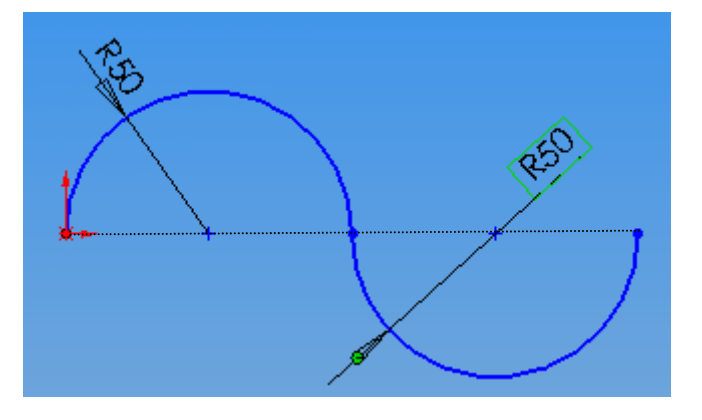

# Tracer Arc par 3 points au dessus des 2 autres

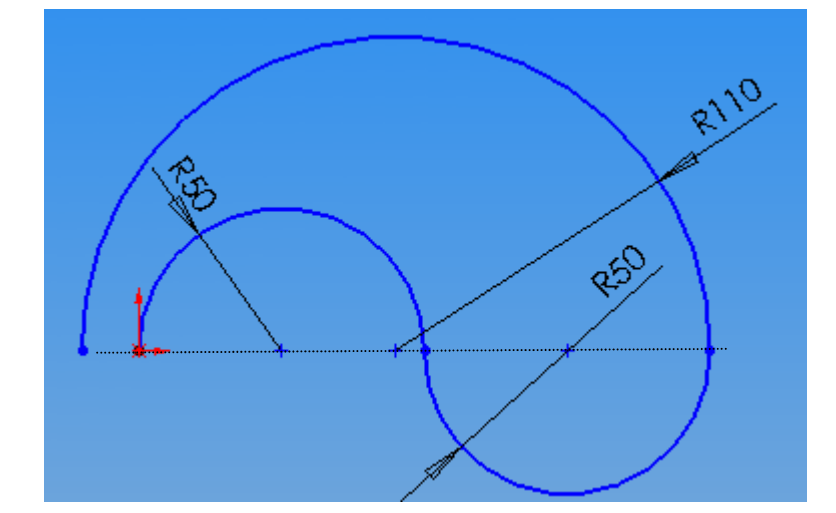

Tracer une ligne pour fermer la figure

C- EXTRUSION

Cliquer sur l'icône Base/bossage extrudé 🕼 Saisir la valeur 20 mm et valider

#### **D - CREATION D'UN PERCAGE**

Cliquer sur la face avant de l'objet Tracer un cercle de diamètre 60 mm

Cliquer sur l'icône Enlèvement de matière extrudé 间 Choisir A travers tout et valider

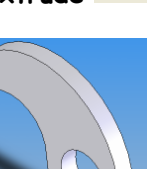

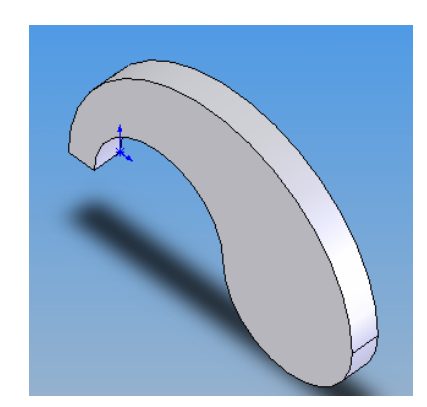

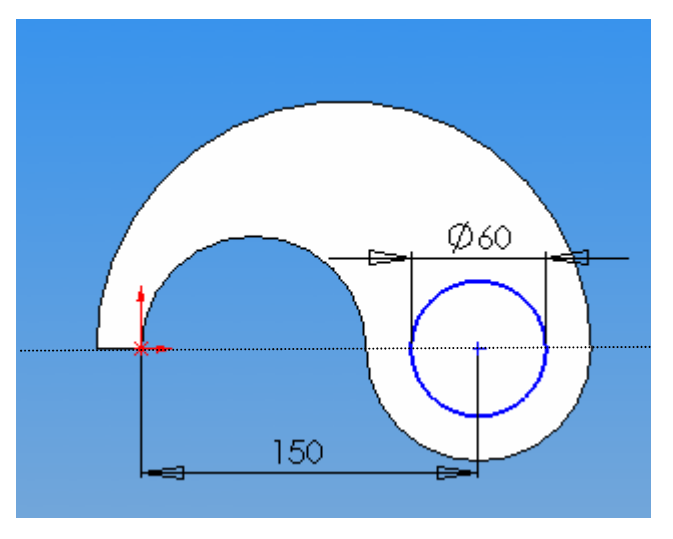

Cliquer sur la face avant de l'objet Tracer un cercle de diamètre 70 mm

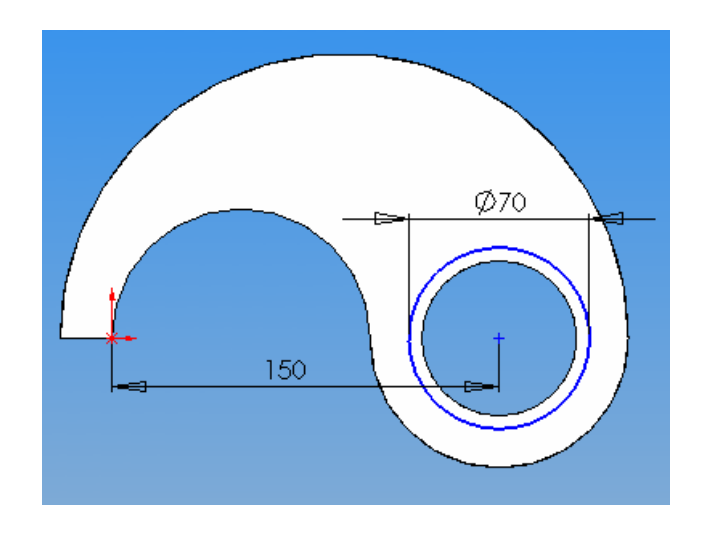

Cliquer sur l'icône Enlèvement de matière extrudé 间 Extruder sur 2 directions

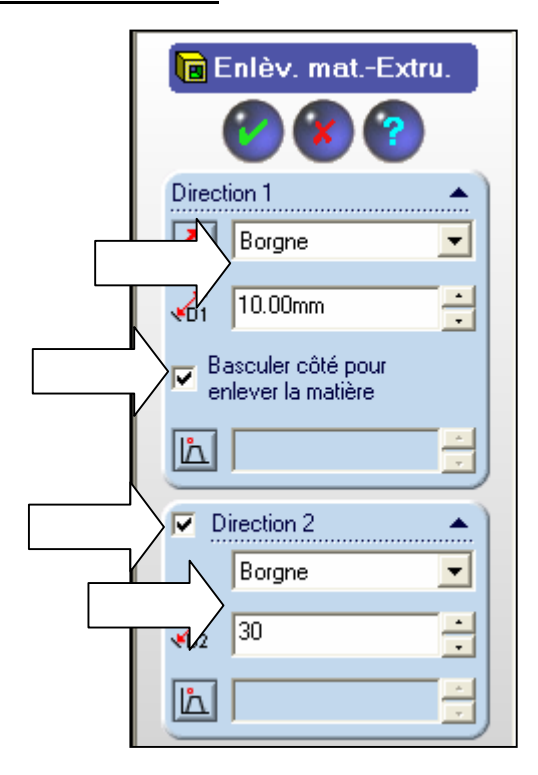

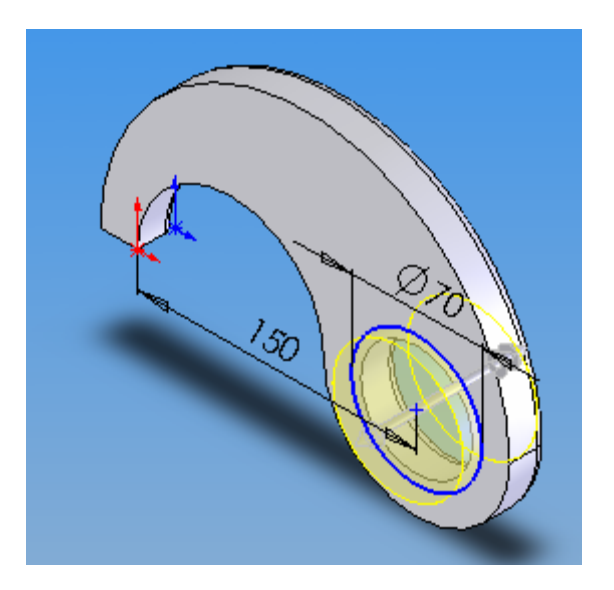

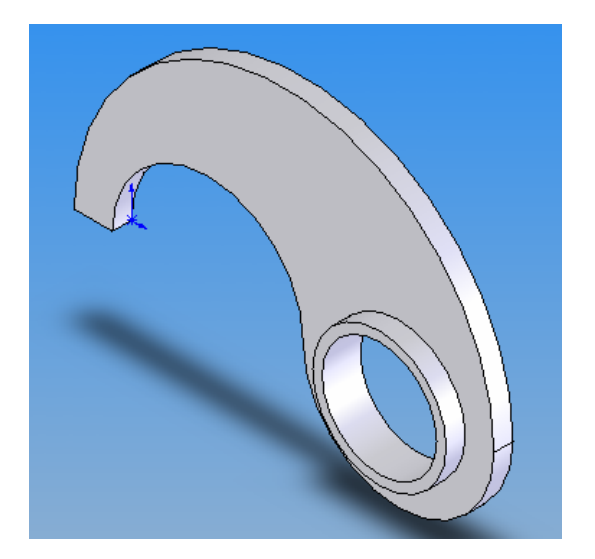

### E - CREATION D'UN CONGE

Cliquer sur face avant de l'objet \_

Choisir l'outil **Congés** Choisir l'outils de fonction Donner un rayon de 2 mm aux congés et valider

Renouveler l'opération de l'autre côté

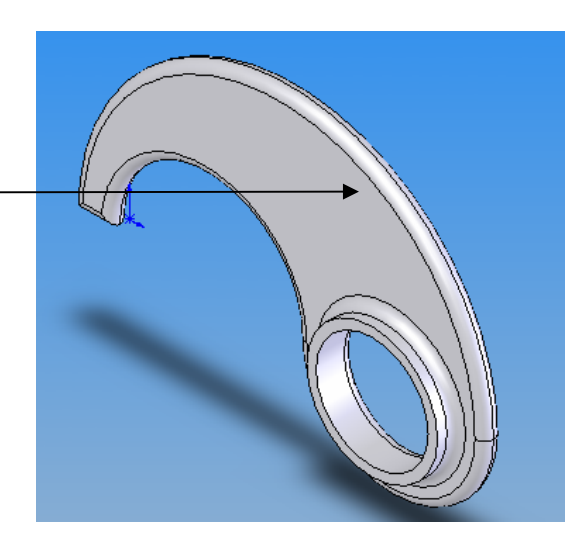

### F- REPETITION CIRCULAIRE

Sélectionner avec la touche CTRL les 5 parties dans l'arbre de création

| 🏀 Part1.SLDPRT          |
|-------------------------|
| 🎨 Part1                 |
| T Annotations           |
| 🗄 🔜 Lumière             |
| 🗄 🛅 Corps volumiques(1) |
|                         |
| Dessus                  |
|                         |
| 🗼 Origine               |
| Extrusion1              |
| Enlèv. matExtru.1       |
| Enlèv. matExtru.3       |
| Congé5                  |
| Congé6                  |

Cliquer sur l'icône 💔

Cliquer dans la boite « axe de répétition »

Puis cliquer sur l'arrête indiquée par la flèche jaune ci-dessous

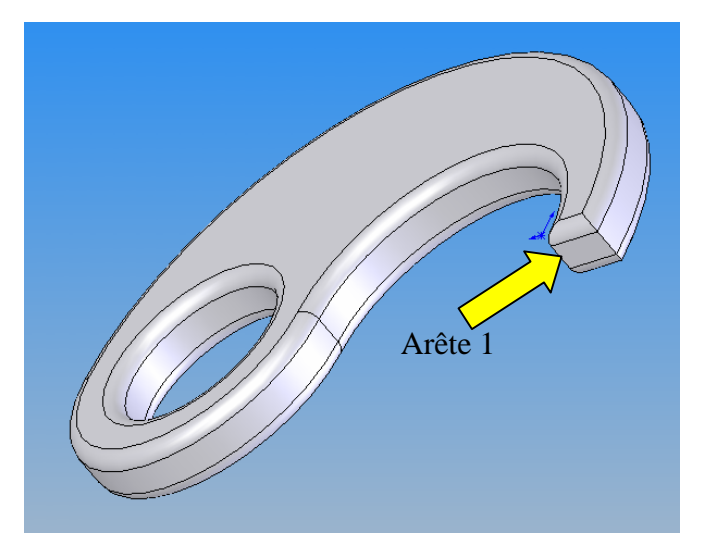

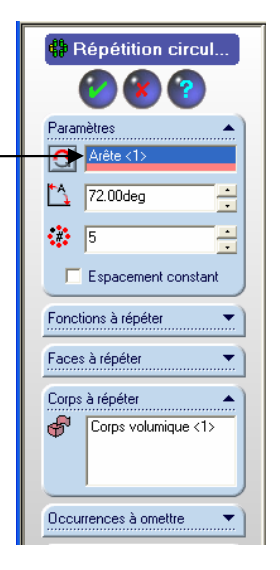

Dans la rubrique « Angle » saisir le nombre 72 Dans la rubrique « Nbre d'occurrences » saisir le chiffre 5 Cliquer dans la boite « Corps à répéter » puis cliquer sur la face de l'objet La répétition est créée, il suffit de la valider

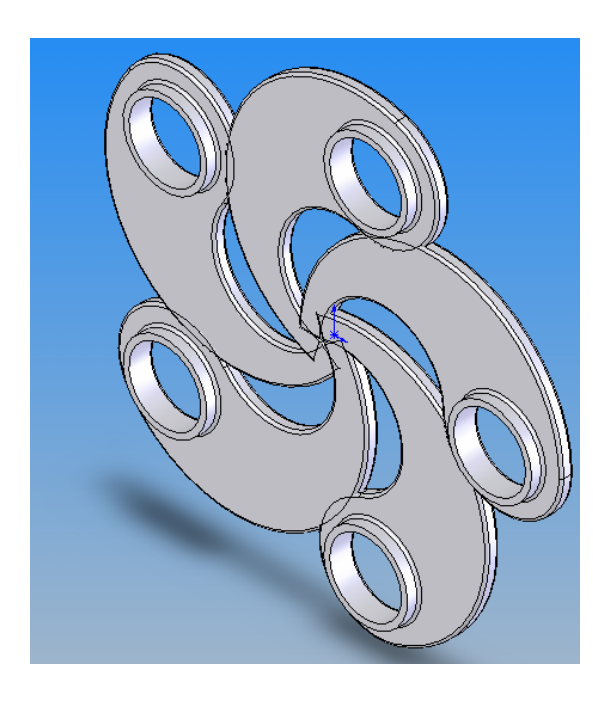

## G- CREATION DU CYLINDRE

Cliquer en plein milieu de la face supérieure de la pièce

(la surface sélectionnée devient verte)

Cliquer sur l'icône Normale à

**₩** ₩ ₩ ₩ ₩ ₩ •

Normale à

# Cliquer sur l'icône **Esquisse**

Cliquer sur l'icône **cercle** et tracer un cercle de rayon 200 mm

Cliquer sur l'icône **cercle** et tracer un deuxième cercle de rayon 220 mm

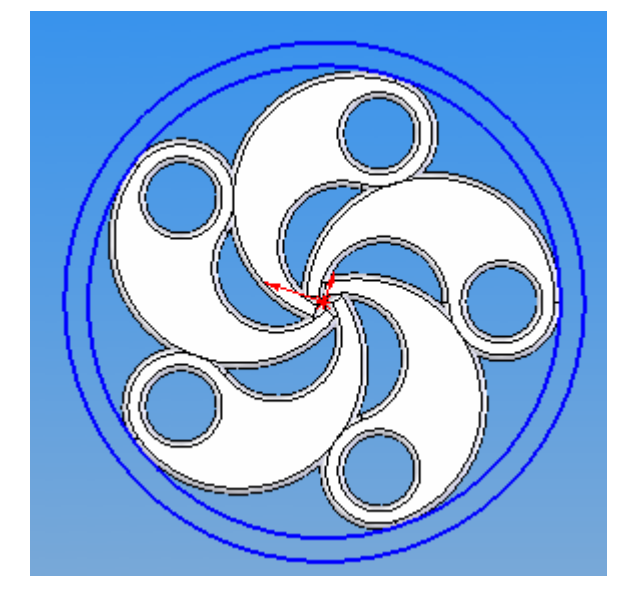

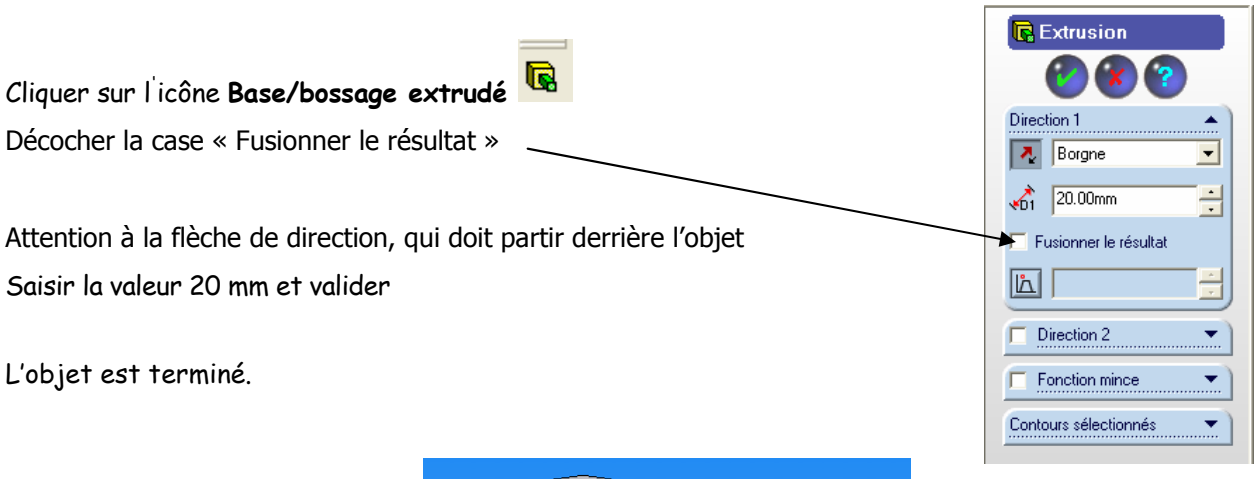

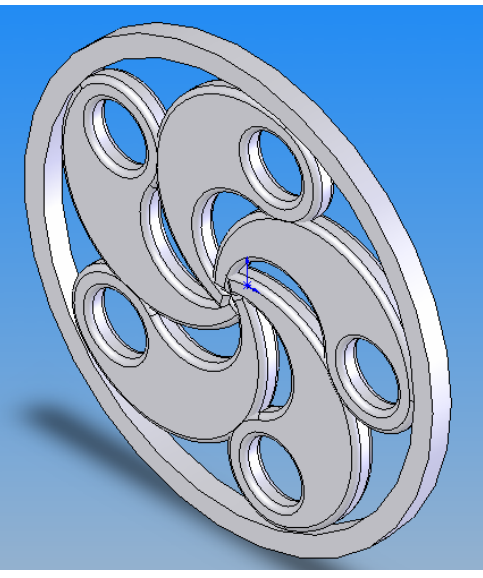